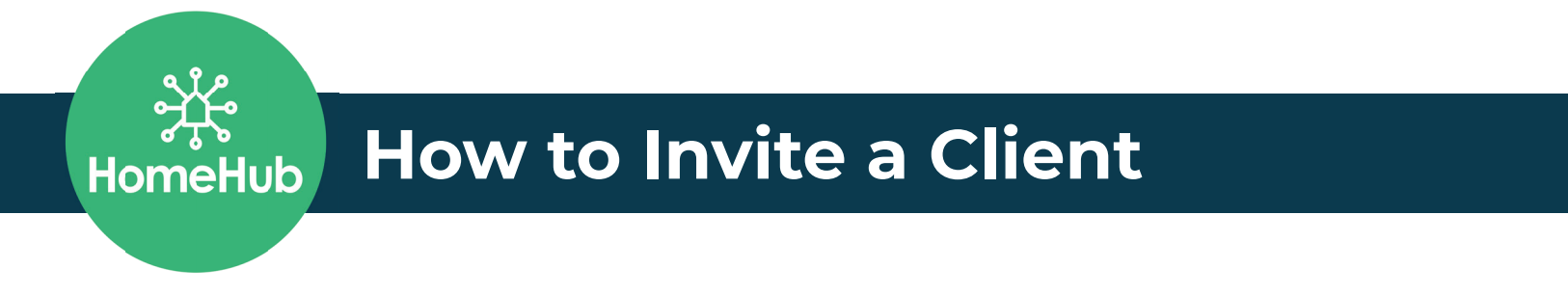

Your clients are automatically invited to HomeHub when you close a transaction. When your transaction gets moved into pending your client will receive their invite to HomeHub 48 hours later. However, there may be occasions when you will want to invite your client to the platform early. Maybe you would like them to see your list of trusted professionals as they are getting ready to move, or maybe they need a mortgage and you want to show them the brokerage lenders. You can invite your client to the platform when you are ready!

|  | 🕀 Clients                   | Vendors                   |                                          |               |                                           |        |  |  |  |
|--|-----------------------------|---------------------------|------------------------------------------|---------------|-------------------------------------------|--------|--|--|--|
|  | Total Invites Sent   8 5.0% |                           | Total Invites Opened<br>3 2.0% ⊻ew All → |               | Total Invites Signup<br>0 0.0% View All → |        |  |  |  |
|  |                             |                           |                                          |               |                                           |        |  |  |  |
|  | Client's Activity           |                           |                                          |               |                                           |        |  |  |  |
|  | Filter by: Invited on       | ~ Date: 🗰                 | 1/01/2022 - 03/17/2022 Q Search Nor      | me            | Clear All Filter                          |        |  |  |  |
|  | Name                        | Concierge                 | 0 Invited                                | C Moving date | ✓ Status                                  | Action |  |  |  |
|  | Detoils Tom Shively         | Details Archie Bradshaw   | 03/17/2022                               | 03/04/2022    | 🛛 In Progress                             |        |  |  |  |
|  | Details Niraj Patel         | O Details Archie Bradshaw | 03/17/2022                               | 12/01/2020    | Signed up (Direct)                        |        |  |  |  |
|  | Details Tom Shively         | Details Kenneth Strong    | 03/16/2022                               | 02/01/2020    | Signed up (Direct)                        |        |  |  |  |
|  | Details Kathie Allen        | Details Andrew Pritchard  | 03/16/2022                               | 03/01/2018    | Signed up (Direct)                        |        |  |  |  |
|  | Details Shankar             | Details Jeff Nevers       | 03/16/2022                               | 04/15/2022    | Signed up (Direct)                        |        |  |  |  |
|  | Details Regina              | Details Matt Brownfield   | 03/15/2022                               | 03/31/2022    | Signed up (Direct)                        |        |  |  |  |
|  | Detoils Lskjfd Slskd        | Details Jacoby Hughes     | 03/15/2022                               | 03/23/2022    | Signed up (Direct)                        |        |  |  |  |
|  | Details Austin Johnson      | Details Matt Brownfield   | 03/14/2022                               | 03/01/2022    | Signed up (Direct)                        | 1.12   |  |  |  |
|  |                             |                           | 00.04/0000                               | 00/07/00000   |                                           |        |  |  |  |

**Step 1:** From your agent dashboard, select Invite Client.

**Step 2:** Fill out your Client's information, including their email and phone number. \*Please note: If an Agent has that client they just have to hold close to their vest, be assured that they can privately add the client themselves (or their ASC can assist them with this). Each Agent has their own unique online instance and app that is exclusively private to them to ensure their client's privacy. Agents have the ability to customize the email content for each client if they prefer as well as add their email signature and more.

| New Buyer New                                                                                             | Seller Sphere Co         | ntact                   |                       |           |              |  |
|----------------------------------------------------------------------------------------------------|--------------------------|-------------------------|-----------------------|-----------|--------------|--|
| Personal Details                                                                                          |                          |                         |                       |           |              |  |
| First Name                                                                                                | Last Name                |                         | Email                 |           | Telephone    |  |
| Tom                                                                                                    | Shively                  |                         | Tom+test@moveeasy.com |           | 510-555-1234 |  |
| MOVING DETAILS                                                                                            |                          |                         |                       |           |              |  |
| Moving From                                                                                               |                          | Moving To               |                       | Move Date |              |  |
| Enter Source Address                                                                                      | Ŧ                        | Enter Destination Addre | Address               |           | 4 (55 0500)  |  |
| Message                                                                                                   |                          |                         |                       |           |              |  |
| Message<br>Emeil Subject<br>Jane Smith invites you to your Free Pi                                        | ersonal Moving Concierge |                         |                       |           |              |  |
| Message<br>Email Subject<br>Jane Smith invites you to your Free Pi<br>Email Content                       | ersonal Moving Concierge |                         |                       |           |              |  |
| Message<br>Enel Subject<br>Jane Smith invites you to your Free Pi<br>Enell Content<br>Z:* B / U X' X, S / | ersonal Moving Cancierge | • 這 這 E • Ti• 囲         | ×∞∎=×↔?               |           |              |  |

## Step 2: Select Send Email.

|  | New Buyer New Se                                                                                                    | eller Sphere Cont | act                                  | ot                |            |              |  |  |  |
|--|----------------------------------------------------------------------------------------------------|-------------------|--------------------------------------|-------------------|------------|--------------|--|--|--|
|  | Personal Details                                                                                                    |                   |                                      |                   |            |              |  |  |  |
|  | First Name Last Name                                                                                                    |                   | Email                                |                   |            | Telephone    |  |  |  |
|  | Tom                                                                                                    | Shively           |                                      | Tom+test@moveeasy | com        | 510-555-1234 |  |  |  |
|  | MOVING DETAILS                                                                                                    |                   |                                      |                   |            |              |  |  |  |
|  | Moving From                                                                                                    |                   | Maying To                            |                   | Move Date  |              |  |  |  |
|  | 1772 Woodcrest Dr. Concord, CA 94521                                                                                                    |                   | 846 Bricker Blyd. Columbus. OH 43221 |                   | 09 91 9099 |              |  |  |  |
|  |                                                                                                    |                   |                                      |                   |            |              |  |  |  |
|  | Message                                                                                                    | Neuron            |                                      |                   |            |              |  |  |  |
|  | Email Subject                                                                                                    |                   |                                      |                   |            |              |  |  |  |
|  | Jane Smith invites you to your Free Personal Moving Concienge                                                                                                    |                   |                                      |                   |            |              |  |  |  |
|  | Emoil Content                                                                                                    |                   |                                      |                   |            |              |  |  |  |
|  | 2→ B / U X' X, 5 8 system-ul * 16 * A * Ξ Ξ Ξ * Τ!* ⊞* ∞ ⊒ = - X <> ?                                                                                                    |                   |                                      |                   |            |              |  |  |  |
|  | As part of our unparalleled service, you have access to your own Jane Realty concierge for life dashboard! You can complete all your moving and home management related tasks like updating you utilities, booking movers, setting up your internet and cable as well as finding local home pros.<br>First up - Click the button below to complete your registration to access your dashboard. You will also receive an introduction call and email from your assigned concierge in the next 48-72 hours answer any questions you may have. |                   |                                      |                   |            |              |  |  |  |
|  |                                                                                                    |                   | (                                    | Sand Emgli        |            |              |  |  |  |